## **Devolução de Valores**

Alteradas as funcionalidades de "Inserir Registro de Atendimento" e "Manter Registro de Atendimento", quando o Tipo de Solicitação selecionado for "Devolução". Apresentamos a seguir, os detalhes das alterações referentes à "Devolução de Pagamentos em Duplicidade"; "Devolução de Pagamentos com Valor Maior que o Documento"; e "Devolução de Valores Cobrados Indevidamente em Documento Pago":

**Devolução de Pagamentos em Duplicidade** - Acrescentada a possibilidade de considerar outros pagamentos em duplicidade que não seja uma conta (guia de pagamento ou débito a cobrar). A partir do indicador ativo associado à especificação do tipo de solicitação, correspondente à informação de documentos com pagamento em duplicidade, o sistema recupera os documentos não classificados do imóvel, que correspondem a pagamento em duplicidade, e exibe na aba de Local da Ocorrência do RA, aqueles para os quais não tenha havido devolução.

**Devolução de Pagamentos com Valor Maior que o Documento** - De forma semelhante aos pagamentos em duplicidade, a partir do novo indicador ativo, associado à especificação do tipo de solicitação correspondente à informação de pagamento com valor maior do que o do documento, o sistema recupera os documentos não classificados do imóvel, que correspondem a pagamento a maior, e exibe na aba de Local da Ocorrência do RA, aqueles para os quais não tenha havido devolução, com o identificador de documento e o identificador de devolução do pagamento:

|                                                                    |          | Gsan ->           | Atendimen  | ito ao Publico -> F | Registro Ater | ndimento -> In | serir Registro | Atendiment |
|--------------------------------------------------------------------|----------|-------------------|------------|---------------------|---------------|----------------|----------------|------------|
| Inserir Registro de Atendimento Dados<br>Gerais Solicitante Anexos |          |                   |            |                     |               |                |                |            |
|                                                                    |          |                   |            |                     |               |                |                |            |
| Nº Protocolo: 2013100/122489                                       |          |                   |            |                     |               |                |                |            |
| Imóvel: 29                                                         | 281853   |                   | 0 6150 0   |                     | RAs Pe        | ndentes        | Consulta       | Débitos    |
|                                                                    | 101055   | E C20.710.13      | 0.0150.00  |                     |               |                |                | 202100     |
|                                                                    |          | Pagamen           | tos com \  | /alor Maior que     | o Docum       | ento           |                |            |
| Remover                                                            |          | Documento         | nto        | Mês/Ano             | Valo          | or Pag.        | Valo           | r Dev.     |
| Valor Total:                                                       |          | Gula de Pagamei   | πιο        | 02/2010             | I             | 0,00           | 100            | 100.00     |
|                                                                    |          |                   |            |                     |               |                |                |            |
| Conta:                                                             |          | R                 |            |                     | ۲             |                | ,              | Adicionar  |
| Remover                                                            | Con      | ta                |            |                     |               |                |                |            |
| Endereço da                                                        | a Ocorr  | ência:            |            |                     |               | A              | dicionar       | ProGIS     |
| Remover                                                            |          |                   | Er         | ndereço da Oco      | orrência      |                |                |            |
| 🚫 F                                                                | RUA NEL  | LSON ARAUJO - 446 | 6 - 000000 | 000000000 - C       | ENTRO B       | ODOCO PE       | 56220-000      |            |
| Município:                                                         | BODO     | CO                |            |                     |               |                |                |            |
| Referência:                                                        |          |                   |            |                     |               |                |                |            |
|                                                                    |          |                   |            |                     |               |                |                |            |
| Coordenada<br>Norte:                                               |          |                   |            |                     |               |                |                |            |
| Coordenada                                                         |          |                   |            |                     |               |                |                |            |
| Leste:                                                             |          |                   |            |                     |               |                |                |            |
| Município:                                                         |          | Q                 |            |                     |               |                |                |            |
| Pairro                                                             |          |                   |            |                     |               |                |                |            |
| Área do                                                            |          |                   |            |                     |               | 9              |                |            |
| Bairro:                                                            |          |                   | <b>T</b>   |                     |               |                |                |            |
|                                                                    |          |                   |            |                     |               |                |                |            |
| Localidade:                                                        | 20       | BODOCO            |            |                     |               | (Sec.          |                |            |
| Comercial:                                                         | 710      | SETORX            |            |                     |               | 8              |                |            |
| Quadra:                                                            | 130      |                   |            |                     |               |                |                |            |
| Divisão de<br>Esgoto:                                              |          |                   | Ŧ          |                     |               |                |                |            |
| Unidade<br>Destino:                                                | _        | R                 |            |                     |               | Ì              |                |            |
| Destino.                                                           |          |                   |            |                     |               |                |                |            |
| Parecer<br>Tramitação:                                             |          |                   |            |                     |               |                |                |            |
|                                                                    | 0/400    |                   |            |                     |               |                |                |            |
| Local de                                                           |          |                   |            |                     |               |                |                |            |
| Ocorrência:                                                        |          |                   | •          |                     |               |                |                |            |
| Pavimento<br>da Rua:                                               | PARA     | LELEPIPEDO        | -          |                     |               |                |                |            |
| Pavimento                                                          | CIME     | NTO               | +          |                     |               |                |                |            |
| ua calçada:                                                        |          |                   |            |                     |               |                |                |            |
| Descrição                                                          |          |                   |            |                     |               |                |                |            |
| do Local da                                                        |          |                   |            |                     |               |                |                |            |
| Ocorrência:                                                        | 0/200    |                   |            |                     |               |                |                |            |
|                                                                    |          |                   | * 0        | non obrigation      |               |                |                |            |
|                                                                    |          |                   | Cam        | pos obligatorio     | 5             |                |                |            |
|                                                                    |          |                   |            | Volt                | ar Ave        | ancar          |                |            |
|                                                                    |          |                   |            | Volt                |               |                |                |            |
| Desfazer                                                           |          | Cancelar          |            | 11 ×                |               | Conclui        | r              |            |
| Consulta                                                           | r Progra | amaçao de Abasteo | cimento/N  | vianutenção         |               |                |                |            |
|                                                                    |          |                   |            |                     |               |                |                |            |

Devolução de Valores Cobrados Indevidamente em Documento Pago - Para este tipo de solicitação, a devolução só pode ser efetuada por usuário que possua permissão especial. Dessa forma, todos os procedimentos descritos a seguir só se aplicam às funcionalidades "Inserir Registro de Atendimento" e "Manter Registro de Atendimento" para usuários que possuam a respectiva permissão especial. Caso contrário, serão permitidas, apenas, as operações normais, possibilitando aos atendentes (que em geral não possuem a permissão especial), inserir o RA para esse tipo de devolução, e em uma etapa posterior, uma segunda pessoa possuidora da permissão especial complementa os demais dados para efetivação da devolução de valores cobrados indevidamente em documento pago. Havendo a permissão especial, a partir do indicador ativo, referente à informação de documento pago contendo alguma cobrança indevida, será habilitada na tela correspondente à aba de "Local da Ocorrência":

3/10

| Inserir F                                                                        | Regist   | ro de Atendir             | -> Atendimento ao<br>nento | Publico -> Registro A<br>Dados<br>Gerais | Local             | Solicitante | Atendimento          |
|----------------------------------------------------------------------------------|----------|---------------------------|----------------------------|------------------------------------------|-------------------|-------------|----------------------|
|                                                                                  |          |                           |                            |                                          |                   | Iſ          |                      |
| Nº Protocolo: 20131007122490                                                     |          |                           |                            |                                          |                   |             |                      |
| Para inserir o registro de atendimento, informe os dados do local da ocorrencia: |          |                           |                            |                                          |                   | r Débitos   |                      |
|                                                                                  |          |                           |                            |                                          |                   |             |                      |
| Pesquisar                                                                        | Docum    | entos Pagos               |                            |                                          |                   |             |                      |
| Remover                                                                          |          | Pagame<br>Documento       | entos com Valor<br>Mês/Ano | Cobrado Indevida<br>Motivo Cob.          | nente<br>Indevida | Valor Pag   | . Valor Dev.         |
| 8                                                                                |          | Conta                     | <u>01/2009</u>             |                                          |                   | 22,17       |                      |
| Valor Total:                                                                     |          |                           |                            |                                          |                   |             | 0,00                 |
| Conta:                                                                           | [        |                           |                            | N                                        |                   |             | Adicionar            |
| Remover                                                                          | Cont     | a                         |                            | U                                        |                   | _           | in the second second |
| Endereço da                                                                      | a Ocorré | ència:                    |                            |                                          | Α                 | dicionar    | ProGIS               |
| Remover                                                                          |          |                           | Endere                     | ço da Ocorrência                         |                   |             |                      |
| Rente de                                                                         | RUA MAR  | CIONILA BARBO             | SA - NUM 0029              | 3 - CENTRO AGRI                          | ESTINA PE 55      | 495-000     |                      |
| Referência:                                                                      |          |                           |                            |                                          |                   |             |                      |
| Coordonada                                                                       |          |                           |                            |                                          |                   |             |                      |
| Norte:                                                                           |          |                           |                            |                                          |                   |             |                      |
| Coordenada<br>Leste:                                                             |          |                           |                            |                                          |                   |             |                      |
|                                                                                  |          |                           |                            |                                          |                   |             |                      |
| Município:                                                                       |          | R                         |                            |                                          | 8                 |             |                      |
| Bairro:                                                                          |          | R                         |                            |                                          | Ì                 |             |                      |
| Area do<br>Bairro:                                                               |          |                           | -                          |                                          |                   |             |                      |
|                                                                                  |          |                           |                            |                                          | ~                 |             |                      |
| Localidade:                                                                      | 3        | AGRESTI                   | NA                         |                                          | 8                 |             |                      |
| Comercial:                                                                       | 810      | ALT. FAT                  | 05/2002-DFT                |                                          | ۲                 |             |                      |
| Quadra:<br>Divição do                                                            | 125      |                           |                            |                                          |                   |             |                      |
| Esgoto:                                                                          |          | •                         | <b>.</b>                   |                                          |                   |             |                      |
| Unidade<br>Destino:                                                              | 9050     |                           | IA DE RELACIÓ              | NAMENTO COM                              | 1 CLIEI 🔗         |             |                      |
| Darocor                                                                          |          |                           |                            |                                          |                   |             |                      |
| Tramitação:                                                                      |          |                           |                            |                                          | .4                |             |                      |
|                                                                                  | 0/400    |                           |                            |                                          |                   |             |                      |
| Local da<br>Ocorrência:                                                          |          |                           | •                          |                                          |                   |             |                      |
| Pavimento<br>da Rua:                                                             | PARA     | LELEPIPEDO                | -                          |                                          |                   |             |                      |
| Pavimento                                                                        | CIMEN    | ITO                       | -                          |                                          |                   |             |                      |
| ua calçaua:                                                                      |          |                           |                            |                                          |                   |             |                      |
| Descrição                                                                        |          |                           |                            |                                          |                   |             |                      |
| Local<br>Ocorrência:                                                             |          |                           |                            |                                          | н                 |             |                      |
|                                                                                  | 0/200    |                           |                            |                                          |                   |             |                      |
|                                                                                  |          |                           | * Campos o                 | obrigatórios                             |                   |             |                      |
|                                                                                  |          |                           |                            | Voltar                                   | vancar            |             |                      |
|                                                                                  |          |                           |                            | Vultar                                   |                   | _           |                      |
| Desfazer                                                                         |          | ancelar<br>mação de Abast | ecimento/Manu              | tenção                                   | Conclui           | r           |                      |
| Sonsuid                                                                          | - Toyla  | maçao de Abdsi            | .comento/wanu              | longuo                                   |                   |             |                      |

A opção para chamar a funcionalidade "Pesquisar Documentos Pagos", através do botão PesquisaDocumentoPago.png, a qual exibirá uma tela para que sejam informados alguns critérios de filtro para a pesquisa de documentos pagos (contas, guias de pagamento ou débitos a cobrar) do imóvel selecionado:

| Pesquisar Documentos Pagos |                                               |  |  |  |  |  |
|----------------------------|-----------------------------------------------|--|--|--|--|--|
|                            | Dados do Imóvel                               |  |  |  |  |  |
| Matrícula do Imóvel:       | 76011453                                      |  |  |  |  |  |
| Inscrição:                 | 003.810.125.0017.180                          |  |  |  |  |  |
|                            |                                               |  |  |  |  |  |
| Para pesquisar documentos  | pagos, informe os dados abaixo:               |  |  |  |  |  |
| Tipo do Documento:*        | 💿 Conta 🔘 Guia de Pagamento 🔘 Débito a Cobrar |  |  |  |  |  |
| Período de Referência:     | a (mm/aaaa)                                   |  |  |  |  |  |
| Período de Emissão:        | a (dd/mm/aaaa)                                |  |  |  |  |  |
| Período de Vencimento:     | a (dd/mm/aaaa)                                |  |  |  |  |  |
| Período de Pagamento:*     | 02/03/200 🖬 a 09/03/200 🖬 (dd/mm/aaaa)        |  |  |  |  |  |
|                            | *Campos obrigatórios                          |  |  |  |  |  |
| Desfazer Fechar            | Pesquisar                                     |  |  |  |  |  |

Ao clicar no botão Pesquisar.png, o sistema exibirá os documentos já pagos, que atendam aos critérios informados, exceto os que já tenham devoluções efetivadas, de modo que, o usuário possa selecionar os documentos pagos a serem considerados para os procedimentos de devolução.

| Pesquisar Documentos Pagos            |                                                |              |                 |                 |                |  |  |  |
|---------------------------------------|------------------------------------------------|--------------|-----------------|-----------------|----------------|--|--|--|
|                                       | Dados do Imóvel                                |              |                 |                 |                |  |  |  |
| Matrícula d                           | lo Imóvel:                                     | 760114       | 453             |                 |                |  |  |  |
| Inscrição: 003.810.125.0017.180       |                                                |              |                 |                 |                |  |  |  |
| Todaa                                 | Mâc/Ano                                        | Data Emisaño | Data Vancimento | Valor Documento | Data Dagamanta |  |  |  |
| 10005                                 | Wes/Ano                                        | Data Emissão | Data vencimento | valor Documento | Data Pagamento |  |  |  |
|                                       | 01/2009 24/01/2009 10/02/2009 22,17 09/03/2009 |              |                 |                 |                |  |  |  |
|                                       |                                                |              |                 |                 |                |  |  |  |
| Voltar Pesquisa Selecionar Documentos |                                                |              |                 |                 |                |  |  |  |

Os documentos selecionados serão exibidos, de acordo com o tipo de documento correspondente, sendo disponibilizado um hiperlink "Mês/ano (no quadro: Pagamentos com Valor Cobrado Indevidamente, tela Inserir Registro de Atendimento), sobre a referência do mesmo que, ao ser ativado, exibirá uma tela "popup" (abaixo), para obtenção do seu valor correto. Caso o documento seja uma Guia de Pagamento ou um Débito a Cobrar, o sistema exibirá a tela "popup", a partir da qual deverá ser informado diretamente o valor que deveria ter sido cobrado, de modo a possibilitar a obtenção do valor da devolução a ser creditado para o documento. Caso o documento seja uma conta, o sistema exibirá a tela "popup", a partir da qual serão informados os parâmetros para cálculo e obtenção do valor correto. É obrigatório informar o motivo da devolução, ou seja, o que foi cobrado indevidamente, de modo a esclarecer a razão pela qual está sendo feita a devolução ao cliente. O sistema mantem armazenados os motivos a serem considerados.

Serão então exibidos todos os parâmetros utilizados para o cálculo da conta que foi faturada indevidamente, sendo possível informar os novos parâmetros que devem ser considerados para o cálculo do valor real da referida conta, de forma semelhante a uma retificação.

Não será efetuada nenhuma retificação ou alteração na conta já faturada e paga, apenas, calculado o seu valor correto, de modo que, a partir da diferença entre o valor faturado e o valor correto, possa ser obtido o valor da devolução. Dessa forma, após informar os novos parâmetros e clicar no botão Calcular.png, o sistema executará os cálculos e apresentará os novos valores referentes a Água, Esgoto, Débitos e Créditos, bem como o Valor Total da Conta.

Após conferência, o usuário deverá confirmar a operação, clicando no botão concluir.jpg. O sistema fechará a tela popup, reapresentando a tela da aba de "Local da Ocorrência" com os dados atualizados de "Motivo da Cobrança Indevida", "Valor Corrigido", e "Valor a ser Devolvido" para a conta selecionada. Esse procedimento será executado para cada documento selecionado por conter alguma cobrança indevida.

O sistema exibirá uma crítica caso o usuário tente sair da aba de "Local da Ocorrência", ou concluir o procedimento de inclusão, ou manutenção de RA, sem que todos os documentos selecionados tenham os respectivos valores recalculados.

Ao encerrar a inclusão ou alteração de um registro de atendimento, referente à devolução de valores, o sistema armazenará os documentos selecionados, vinculando-os ao RA e salvando os respectivos valores calculados para crédito na devolução.

|                                                                                                    |                                                                                                    | la Devoluça                                  | o de Valor Fatura                                                | ido e Pago Indev                                                       | Idamente                                                                                          |  |
|----------------------------------------------------------------------------------------------------|----------------------------------------------------------------------------------------------------|----------------------------------------------|------------------------------------------------------------------|------------------------------------------------------------------------|---------------------------------------------------------------------------------------------------|--|
| Informe os dados abaixo para o cálculo do valor correto da conta:                                                                   |                                                                                                    |                                              |                                                                  |                                                                        |                                                                                                   |  |
| Dados do Imóvel                                                                                                    |                                                                                                    |                                              |                                                                  |                                                                        |                                                                                                   |  |
| Matrícula do Imóvel:                                                                                                    |                                                                                                    | 76011453                                     |                                                                  |                                                                        |                                                                                                   |  |
| Situação de Água:                                                                                                    |                                                                                                    |                                              |                                                                  |                                                                        |                                                                                                   |  |
| Situação de Estato                                                                                                    |                                                                                                    |                                              |                                                                  |                                                                        |                                                                                                   |  |
| Situação de Esgoto:                                                                                                    |                                                                                                    | PUTEINCIAL                                   |                                                                  |                                                                        |                                                                                                   |  |
| wes e An                                                                                                    | io da Conta:                                                                                                    |                                              | 01/2009                                                          |                                                                        |                                                                                                   |  |
|                                                                                                    |                                                                                                    |                                              |                                                                  |                                                                        |                                                                                                   |  |
|                                                                                                    |                                                                                                    |                                              | Dados da Conta                                                   |                                                                        |                                                                                                   |  |
| Motivo da                                                                                                    | a Cobrança                                                                                                    |                                              | Dauos da Conta                                                   |                                                                        |                                                                                                   |  |
| Indevida:                                                                                                    | *                                                                                                    | MOTIVOT                                      |                                                                  |                                                                        | •                                                                                                 |  |
| Tarifa de                                                                                                    | Consumo:                                                                                                    | TARIFA NOR                                   | MAL 👻                                                            |                                                                        |                                                                                                   |  |
| Situação                                                                                                    | de Água:                                                                                                    | LIGADO                                       | -                                                                |                                                                        |                                                                                                   |  |
| Consumo                                                                                                    | o de Água:                                                                                                    | 9                                            |                                                                  |                                                                        |                                                                                                   |  |
| Situação                                                                                                    | de Esgoto:                                                                                                    | POTENCIAL                                    | •                                                                |                                                                        |                                                                                                   |  |
| Volume d                                                                                                    | le Esgoto:                                                                                                    |                                              |                                                                  |                                                                        |                                                                                                   |  |
| Percentu                                                                                                    | al de Escoto:                                                                                                    | 0                                            | 6                                                                |                                                                        |                                                                                                   |  |
| Value                                                                                                    | a Deer                                                                                                    | ,                                            |                                                                  |                                                                        |                                                                                                   |  |
| volume d                                                                                                    | io Poço:                                                                                                    |                                              |                                                                  |                                                                        |                                                                                                   |  |
| Percentu                                                                                                    | al de Coleta:                                                                                                    | 9                                            | 6                                                                |                                                                        |                                                                                                   |  |
|                                                                                                    | <b>-</b>                                                                                                    |                                              |                                                                  |                                                                        | A 17 1                                                                                            |  |
| ategorias                                                                                                    | s e Economias:                                                                                                    |                                              |                                                                  |                                                                        | Adicionar                                                                                         |  |
| Remover                                                                                                    |                                                                                                    | Cate                                         | egoria                                                           | Quantid                                                                | ade de Economias                                                                                  |  |
| <b>N</b>                                                                                                    | RESIDENCIAL                                                                                                    |                                              |                                                                  |                                                                        | 1                                                                                                 |  |
|                                                                                                    |                                                                                                    |                                              |                                                                  |                                                                        |                                                                                                   |  |
|                                                                                                    |                                                                                                    |                                              |                                                                  |                                                                        |                                                                                                   |  |
| )ébitos Co                                                                                                    | obrados:                                                                                                    | Dábito                                       | Mâc/Ano do Dóbito                                                | Mês/Ano da                                                             | Adicionar                                                                                         |  |
| lébitos Co<br>Remover                                                                                                    | obrados:<br>· Tipo do                                                                                                    | o Débito                                     | Mês/Ano do Débito                                                | Mês/Ano da<br>Cobrança                                                 | Adicionar<br>Valor do Débito                                                                      |  |
| lébitos Co<br>Remover                                                                                                    | MULTA P/IMPO                                                                                                    | DÉbito                                       | <b>Mês/Ano do Débito</b><br>12/2008                              | Mês/Ano da<br>Cobrança<br>01/2009                                      | Adicionar<br>Valor do Débito<br>0.43                                                              |  |
| Débitos Co<br>Remover<br>OS                                                                                                    | Dibrados:<br>Tipo do<br>MULTA P/IMPOI<br>JUROS DE MO                                                                                                    | D <b>Ébito</b><br>NTUALIDADE<br>RA           | Mês/Ano do Débito<br>12/2008<br>10/2008                          | Mês/Ano da<br>Cobrança<br>01/2009<br>12/2008                           | Adicionar<br>Valor do Débito<br>0.43<br>0.24                                                      |  |
| Débitos Co<br>Remover<br>O<br>O<br>Créditos R                                                                                       | Dibrados:<br>Tipo do<br>MULTA P/IMPOI<br>JUROS DE MOI                                                                                                    | D <b>Ébito</b><br>NTUALIDADE<br>RA           | Mês/Ano do Débito<br>12/2008<br>10/2008                          | Mês/Ano da<br>Cobrança<br>01/2009<br>12/2008                           | Adicionar<br>Valor do Débito<br>0,43<br>0,24<br>Adicionar                                         |  |
| Débitos Co<br>Remover<br>O<br>Créditos R<br>Remover                                                                                 | MULTA P/IMPON<br>JUROS DE MON<br>Realizados:                                                                                                    | DÉbito<br>NTUALIDADE<br>RA<br>do Crédito     | Mês/Ano do Débito<br>12/2008<br>10/2008<br>Mês/Ano do<br>Crédito | Mês/Ano da<br>Cobrança<br>01/2009<br>12/2008<br>Mês/Ano da<br>Cobrança | Adicionar<br>Valor do Débito<br>0,43<br>0,24<br>Adicionar<br>Valor do Crédito                     |  |
| Débitos Co<br>Remover<br>O<br>Créditos R<br>Remover                                                                                 | MULTA P/IMPO<br>JUROS DE MO                                                                                                    | o Débito<br>NTUALIDADE<br>RA<br>o do Crédito | Mês/Ano do Débito<br>12/2008<br>10/2008<br>Mês/Ano do<br>Crédito | Mês/Ano da<br>Cobrança<br>01/2009<br>12/2008<br>Mês/Ano da<br>Cobrança | Adicionar<br>Valor do Débito<br>0.43<br>0.24<br>Adicionar<br>Valor do Crédito                     |  |
| Débitos Co<br>Remover<br>S<br>Créditos R<br>Remover                                                                                 | MULTA P/IMPON<br>JUROS DE MON                                                                                                    | o Débito<br>NTUALIDADE<br>RA<br>o do Crédito | Mês/Ano do Débito<br>12/2008<br>10/2008<br>Mês/Ano do<br>Crédito | Mês/Ano da<br>Cobrança<br>01/2009<br>12/2008<br>Mês/Ano da<br>Cobrança | Adicionar<br>Valor do Débito<br>0.43<br>0.24<br>Adicionar<br>Valor do Crédito                     |  |
| Débitos Co<br>Remover<br>O<br>Créditos R<br>Remover                                                                                 | MULTA P/IMPON<br>JUROS DE MO<br>autoritation<br>Realizados:<br>T Tipo                                                                                                    | o Débito<br>NTUALIDADE<br>RA<br>o do Crédito | Mês/Ano do Débito<br>12/2008<br>10/2008<br>Mês/Ano do<br>Crédito | Mês/Ano da<br>Cobrança<br>01/2009<br>12/2008<br>Mês/Ano da<br>Cobrança | Adicionar<br>Valor do Débito<br>0.43<br>0.24<br>Adicionar<br>Valor do Crédito                     |  |
| Vébitos Co<br>Remover<br>S<br>Créditos R<br>Remover                                                                                 | MULTA P/IMPOI<br>JUROS DE MO<br>alizados:<br>T Tipo                                                                                                    | o Débito<br>NTUALIDADE<br>RA<br>o do Crédito | Mês/Ano do Débito 12/2008 10/2008 Mês/Ano do Crédito             | Mês/Ano da<br>Cobrança<br>01/2009<br>12/2008<br>Mês/Ano da<br>Cobrança | Adicionar<br>Valor do Débito<br>0.43<br>0.24<br>Adicionar<br>Valor do Crédito                     |  |
| Vébitos Co<br>Remover<br>Sréditos R<br>Remover<br>Valores da<br>Valor de J<br>Valor de J                                            | MULTA P/IMPOI<br>JUROS DE MO<br>JUROS DE MO<br>Realizados:<br>T Tipo                                                                                                    | Débito<br>NTUALIDADE<br>RA<br>do Crédito     | Mês/Ano do Débito 12/2008 10/2008 Mês/Ano do Crédito             | Mês/Ano da<br>Cobrança<br>01/2009<br>12/2008<br>Mês/Ano da<br>Cobrança | Adicionar<br>Valor do Débito<br>0,43<br>0,24<br>Adicionar<br>Valor do Crédito                     |  |
| Vébitos Co<br>Remover<br>S<br>Créditos R<br>Remover<br>Valores d<br>Valor de J<br>Valor de J                                        | a Conta<br>Água:<br>Esgoto:<br>b Débitos:                                                                                                    | DÉbito<br>NTUALIDADE<br>RA<br>do Crédito     | Mês/Ano do Débito 12/2008 10/2008 Mês/Ano do Crédito             | Mês/Ano da<br>Cobrança<br>01/2009<br>12/2008<br>Mês/Ano da<br>Cobrança | Adicionar<br>Valor do Débito<br>0,43<br>0,24<br>Adicionar<br>Valor do Crédito<br>Valor do Crédito |  |
| réditos Co<br>Remover<br>S<br>réditos R<br>Remover<br>/alores da<br>Valor de J<br>Valor de J<br>Valor dos<br>Valor Tet              | bbrados:<br>Tipo do<br>MULTA P/IMPON<br>JUROS DE MON<br>Autoritados:<br>Tipo<br>Autoritados:<br>Tipo<br>Autoritados:<br>Tipo<br>Autoritados:<br>Tipo<br>Autoritados:<br>Autoritados:<br>Tipo<br>Autoritados:<br>Autoritados:<br>Autorita | o Débito<br>NTUALIDADE<br>RA<br>o do Crédito | Mês/Ano do Débito 12/2008 10/2008 Mês/Ano do Crédito             | Mês/Ano da<br>Cobrança<br>01/2009<br>12/2008<br>Mês/Ano da<br>Cobrança | Adicionar<br>Valor do Débito<br>0.43<br>0.24<br>Adicionar<br>Valor do Crédito<br>Calcular         |  |
| ébitos Co<br>Remover<br>S<br>réditos R<br>Remover<br>/alores da<br>Valor de J<br>Valor de J<br>Valor dos<br>Valor dos<br>Valor Tota | bbrados:<br>Tipo do<br>MULTA P/IMPOI<br>JUROS DE MOI<br>alizados:<br>Tipo<br>Realizados:<br>Tipo<br>Aligua:<br>Esgoto:<br>5 Débitos:<br>5 Créditos:<br>6 Créditos:<br>al da Conta:                                                                                                    | Débito<br>NTUALIDADE<br>RA<br>do Crédito     | Mês/Ano do Débito         12/2008         10/2008                | Mês/Ano da<br>Cobrança<br>01/2009<br>12/2008<br>Mês/Ano da<br>Cobrança | Adicionar<br>Valor do Débito<br>0,43<br>0,24<br>Adicionar<br>Valor Crédito<br>Calcular            |  |
| Vébitos Co<br>Remover<br>Sréditos R<br>Remover<br>Valores di<br>Valor de J<br>Valor de J<br>Valor dos<br>Valor dos<br>Valor Tota    | A Conta<br>A Conta<br>Água:<br>Esgoto:<br>5 Débitos:<br>a da Conta:                                                                                                    | DÉDITO                                       | Mês/Ano do Débito         12/2008         10/2008                | Mês/Ano da<br>Cobrança<br>01/2009<br>12/2008<br>Mês/Ano da<br>Cobrança | Adicionar<br>Valor do Débito<br>0,43<br>0,24<br>Adicionar<br>Valor do Crédito                     |  |

Na atualização dos registros de atendimento, referente a devolução de valores, o princípio é o mesmo do inserir registro de atendimento (detalhado acima).

|                         | Gsan -> Atendimento ao Publico -> Registro Atendimento -> Manter Registro Atendimento |
|-------------------------|---------------------------------------------------------------------------------------|
| Atualiza                | ar Registro de Atendimento Dados Local Ocorrência Solicitante Anexos                  |
| Para atualiza           | ar o registro de atendimento, informe os dados do local da ocorrência: <u>Ajuda</u>   |
| Imóvel:                 | 77127340 A0.706.003.0012.551 RAs Pendentes                                            |
|                         | Consultar Débitos                                                                     |
| Conta:                  |                                                                                       |
| Remove                  | er Conta                                                                              |
|                         |                                                                                       |
|                         |                                                                                       |
| Pesquisar               | r Documentos Pagos                                                                    |
| Endereço d              | la Ocorrência: Adicionar                                                              |
| Remover                 | Endereço da Ocorrência                                                                |
| 8                       | TRAVESSA MINISTRO MARCOS FREIRE - NUM 140 - BAIRRO NOVO CARPINA PE 55810-000          |
| Município:              | CARPINA                                                                               |
| Referência:             |                                                                                       |
|                         |                                                                                       |
| Coordenada<br>Norte:    | a                                                                                     |
| Coordenada              | a AcquaGIS                                                                            |
| Leste:                  |                                                                                       |
| Município:              |                                                                                       |
| Bairro:                 |                                                                                       |
| Área do                 |                                                                                       |
| Bairro:                 |                                                                                       |
| Localidado              |                                                                                       |
| Setor                   |                                                                                       |
| Comercial:              | 706 INCL.FAT.11-95/CI-DFT                                                             |
| Quadra:<br>Divição do   | 3                                                                                     |
| Esgoto:                 | <b>▼</b>                                                                              |
| Unidade<br>Atual:       | 9050 GERENCIA DE RELACIONAMENTO COM                                                   |
|                         |                                                                                       |
| Local da<br>Ocorrência: | · · · ·                                                                               |
| Pavimento               | TERRA                                                                                 |
| da Rua:<br>Pavimento    |                                                                                       |
| da Calçada:             |                                                                                       |
|                         |                                                                                       |
| Descripão:              |                                                                                       |
| Descrição:              | B.                                                                                    |
|                         | 0/200                                                                                 |
|                         | * Campos obrigatórios                                                                 |
|                         |                                                                                       |
|                         | Voltar Avançar                                                                        |
| Voltar                  | Desfazer Cancelar Concluir                                                            |
| Consulta                | ar Programação de Abastecimento/Manutenção                                            |
|                         |                                                                                       |

A funcionalidade contemplará todos os dados necessários aos três tipos de especificações de devoluções (duplicidade, pagamento com valor maior do que o do documento, documento pago contendo alguma cobrança indevida) e aos três tipos de documentos (contas, guias de pagamento, e débitos a cobrar). Constam os dados dos pagamentos relacionados, dos novos valores (corrigido e devolução) calculados, bem como o motivo da cobrança indevida, além do indicador de efetivação da devolução do pagamento.

## Tela de Sucesso

| n -> Atendimento ao Publico -> Registro Atendimento -> Inserir Registro Atendimento |
|-------------------------------------------------------------------------------------|
|                                                                                     |
| 10                                                                                  |
| Inserir outro Registro de Atendimento<br>Atualizar Registro de Atendimento inserido |
| Imprimir RA                                                                         |
| Atendimento ao Publico -> Registro Atendimento -> Manter Registro Atendimento       |
|                                                                                     |
| ado                                                                                 |
| Atualizar outro Registro de Atendimento                                             |
| Voltar                                                                              |
|                                                                                     |

From: https://www.gsan.com.br/ - Base de Conhecimento de Gestão Comercial de Saneamento Permanent link:

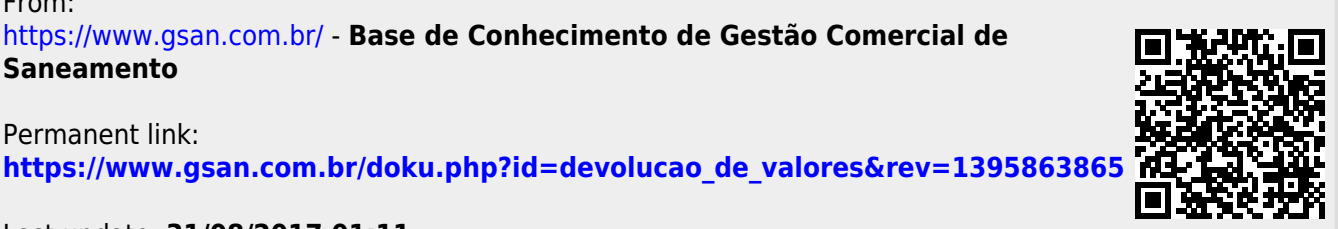

Last update: 31/08/2017 01:11